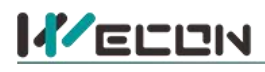

# LX5V-2PT2ADV-BD BD Module Manual

# **1** Installation

- Before installation, it must be ensured that the PLC host and the related device of the BD module terminal wiring are powered off reliably. The module shell is inserted into the BD module slot of PLC host, and then locked with two standard screws for fixation.
- Two standard terminal heads are equipped with this BD module. After connecting the wiring, insert them into its terminal. After confirming that the host, BD module, wiring, etc. are installed correctly, it can be powered on for use.
- Note:
  - The ADV input voltage cannot exceed the absolute maximum (-15V/+15V), otherwise the BD module will be damaged.
  - Please install the BD module firmly and fix it on PLC. Poor contact may lead to failure.
  - Tightening torque for fixing BD module or PLC top cover is 0.3N.m to0.6N.m. Please tighten it firmly to avoid malfunction.
  - You can only use one LX5V-2PT2ADV-BD on the PLC main unit of LX5 series.
- Warning: Cut off the power before installing, removing or wiring the BD module to avoid electric shock or product damage.

# 2 Appearance and terminal

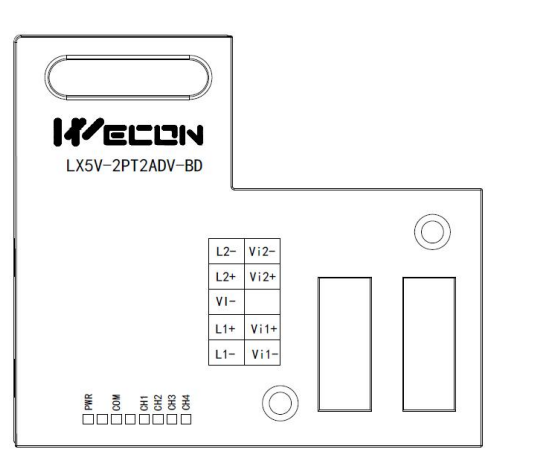

Table2 LED lamp function description

|       | N_2PT part                                   | 11    | N_2ADV part                                      |
|-------|----------------------------------------------|-------|--------------------------------------------------|
| 2-wir | e/3-wire PT100                               | Volta | ge output range:                                 |
| ther  | mal resistance                               |       | -10Vto10V                                        |
| L2-   | Channel 2 sensor<br>Signal input<br>negative | Vi2-  | Channel 2<br>Voltage input<br>negative           |
| L2+   | Channel 2 sensor<br>signal input<br>positive | Vi2+  | Channel 2<br>Channel 1 voltage<br>input positive |
| VI-   | Sensor common<br>pole                        |       | NC                                               |
| L1+   | Channel 1 sensor<br>signal input<br>positive | Vi1+  | Channel 1<br>Channel 1 voltage<br>input positive |
| L1-   | Channel 1 sensor<br>Signal input<br>negative | Vi1-  | Channel 1<br>Voltage input<br>negative           |

Table1 Terminal distribution

| Indicator<br>lamp | Description                                                                                                    |
|-------------------|----------------------------------------------------------------------------------------------------|
| PWR               | ON when power-on (when the program is running, it will be ON).                                                                                     |
| СОМ               | It flashes when communicating with PLC normally, and it is OFF when timeout.                                                                       |
| CH1               | Channel 1 lamp: Always on in range; Flashing outside the range of -100 $^\circ\!{\rm C}$ to600 $^\circ\!{\rm C}$ ; Off when the channel is closed. |
| CH2               | Channel 2 lamp: Always on in range; Flashing outside the range of -100 $^\circ\!C$ to600 $^\circ\!C$ ; Off when the channel is closed.             |
| CH3               | Channel 3 lamp: Always on in range; flashing outside the range of (-10V to 10V);<br>Off when the channel is closed.                                |
| CH4               | Channel 4 lamp: Always on in range; flashing outside the range of (-10V to 10V);<br>Off when the channel is closed.                                |

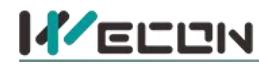

# **3** Specification

- (1) General specification: Same as PLC main unit. (Please refer to the accompanying manual of the PLC main unit.)
- (2) Power supply specification: The power supply is provided internally by PLC.
- (3) Performance specifications:

| Project                 | Description                                                                                             |  |  |  |  |  |
|-------------------------|----------------------------------------------------------------------------------------------------|--|--|--|--|--|
| Power supply            | 5VDC±10%, 70mA (The power supply is provided internally by host)                                        |  |  |  |  |  |
|                         | PT part                                                                                                 |  |  |  |  |  |
| Analog input<br>signal  | Platinum thermal resistance PT100 sensor (100 $\Omega$ ), 3-wire, 2-channel input (CH1, CH2)            |  |  |  |  |  |
| Sensor current          | 1mA sensor: 100 Ω (PT100)                                                                               |  |  |  |  |  |
| Compensation range      | -100 $^{\circ}$ C to 600 $^{\circ}$ C (recommended range) Over range display: 32767                     |  |  |  |  |  |
| Digital output          | -1000 to 6000 (unit 0.1 $^\circ \!\!\!\!\!\!\!\!\!\!\!\!\!\!\!\!\!\!\!\!\!\!\!\!\!\!\!\!\!\!\!\!\!\!\!$ |  |  |  |  |  |
| Measurement<br>accuracy | 0.2℃ to 0.3℃                                                                                            |  |  |  |  |  |
| Total accuracy          | Full range ±0.5% (compensation range)                                                                   |  |  |  |  |  |
| Conversion<br>speed     | 2 channels 50ms                                                                                         |  |  |  |  |  |
| Conversion<br>features  | +6000<br>Digital output<br>100 °C<br>-1000 Temperature input                                            |  |  |  |  |  |
|                         | ADV section                                                                                             |  |  |  |  |  |
| Analog input            | DC-10V to 10V (input resistor 160K $\Omega$ ). Note: If the input voltage exceeds ± 15V, it will be     |  |  |  |  |  |
| range                   | damaged.                                                                                                |  |  |  |  |  |
| Maximum display         |                                                                                                    |  |  |  |  |  |
| range                   | -2048 to 2048                                                                                           |  |  |  |  |  |
| Resolution              | 5mV [10V default range 1/2000]                                                                          |  |  |  |  |  |
| Comprehensive precision | ±0.5% of full scale                                                                                     |  |  |  |  |  |
| A/D conversion          | 1 scan cycle (A/D conversion after ladder diagram END instruction is executed, and BD channel           |  |  |  |  |  |
| Input features          | Digital output<br>-10V<br>-10V<br>-10V<br>-2047<br>-10V<br>Voltage input                                |  |  |  |  |  |
| Insulation              | There is no insulation between the channels of the module                                               |  |  |  |  |  |

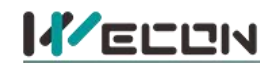

### 4 Wiring

#### Wiring instructions:

- (1) 2-wire PT100: When using channel 1, L1- and VI- are shorted with wires, and the two leads of the sensor are connected to L1+ and LI- respectively. Similarly, when using channel 2, L2- and VI- are shorted with wires, and the two leads of the sensor are connected to L2+ and L2- respectively.
- (2) 3-wire PT100: When using channel 1, two leads of the same color are connected to L1- and VIrespectively, and the other lead of different color is connected to L1+. Channel 2 is connected in the same way.

| <b>W</b> arning                                                                                 |   |
|-------------------------------------------------------------------------------------------------|---|
| ut off the power before installing, removing or wiring the PD module to avoid electric shock or | 1 |

Cut off the power before installing, removing or wiring the BD module to avoid electric shock or product damage.

#### Solution Note:

- Do not place signal cables near high voltage power cables or in the same trunk line. Otherwise, it may be disturbed or surged. Keep a safe distance between signal cable and power cable, at least 100mm.
- Ground the shielding of shielded wire or shielded cable. But the ground point and high voltage line cannot be the same.
- Do not connect cables of impermissible size to avoid poor contact or product damage.
- Fix the cable so that no force directly acts on the terminal line or cable connection area.
- The tightening torque of terminal is 0.5Nm to 0.6N.m. Please tighten it to prevent malfunction.
- Do not use empty terminals.

#### 4.1 Applicable cables

- (1) AWG25-16 is used for connection with output device.
- (2) Maximum terminal tightening torque is 0.5N.m to 0.6N.m.
- (3) Using different types of cables may cause poor contact with terminals. Please use pressfit terminals for good contact.

#### Line number and cross-sectional area

| Line<br>number | Cross-sectional<br>area (mm²) | End processing                                                 |          |
|----------------|-------------------------------|----------------------------------------------------------------|----------|
| AWG26          | 0.1288                        | Stranded cable: Strip off the sheath, rub the core wire,       | 6.000    |
|                |                               | and then connect the cable.                                    | $\times$ |
| AWG16          | 1.309                         | Single-core cable: Strip off the sheath and connect the cable. |          |

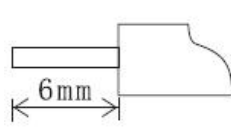

### 4.2 I/O Mode

Thermal resistance PT100 input mode

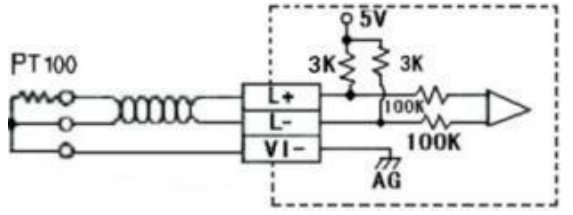

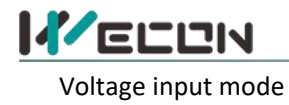

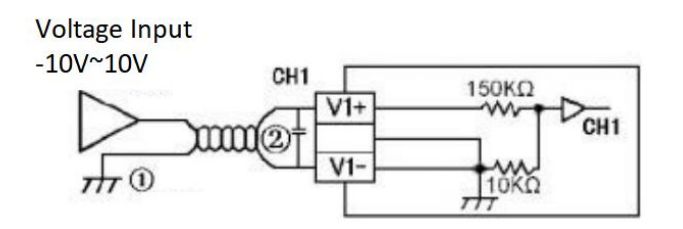

(1) Analog input is received through twisted pair shielded cable. Cables should be kept away from power lines or other wires that may cause electrical interference.

(2) If there is voltage fluctuation in the input or electrical interference in the external wiring, a smoothing capacitor can be connected (0.1uF to 0.47uF, 25V).

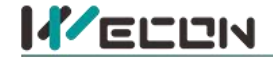

# 5 Description of PLC device

- (1) When connected to LX3 series PLC, please refer to LX3 series BD module manual.
- (2) When connected to LX5 series PLC, if the firmware version of PLC is lower than 2.051 (excluding 2.051), or BD module is not configured by host computer, it can be controlled by the following system devices: Table3Device allocation

| PLC model | BD<br>Model | Device | Description                                    |           | Device | Description                                                                                 |
|-----------|-------------|--------|------------------------------------------------|-----------|--------|---------------------------------------------------------------------------------------------|
| LX5V      |             | SM2010 | CH1 thermal resistance input channel open flag |           | SD2010 | The temperature of CH1 at 0.1°C (-100 $^\circ \rm C$ to 600 $^\circ \rm C$ : -1000 to 6000) |
|           |             | SM2011 | CH2 thermal resistance input channel open flag | OFF: Open | SD2011 | The temperature of CH2 at 0.1°C (-100 $^\circ \rm C$ to 600 $^\circ \rm C$ : -1000 to 6000) |
|           | ZPTZADV     | SM2012 | CH3 voltage input channel open flag            | ON: Close | SD2012 | CH3 digital value<br>(-10V to10V: -2000 to 2000)                                            |
|           |             | SM2013 | CH4 voltage input channel open flag            |           | SD2013 | CH4 digital value<br>(-10V to10V: -2000 to 2000)                                            |

(3) User can select device through I/O mapping to use the configuration function of new BD module. For details, please refer to "<u>6.1 Parameter configuration</u>".

# 6 Instructions

### 6.1 Parameter configuration

- Open the host computer software and create a new project, in "Project Manager" → "Extended Function", double-click "BD Module Configuration" Note to enter "BD settings" interface;
- (2) Configure the currently connected PLC (take the LX5V-2416 model as an example) and BD module model on the BD module configuration interface: Select "LX5V-2PT2ADV" in the device bar on the right side of the BD module configuration interface and double-click to add it to the corresponding slot position of PLC (slot number 1 or 2, the software will select slot 1 by default, and right-click to move down to slot 2);
- (3) After adding the BD module to the slot, double-click or right-click to select configuration parameters to enter LX5V-2PT2ADV-BD configuration parameters interface, as shown in the following figure. Configure related parameters on this interface.

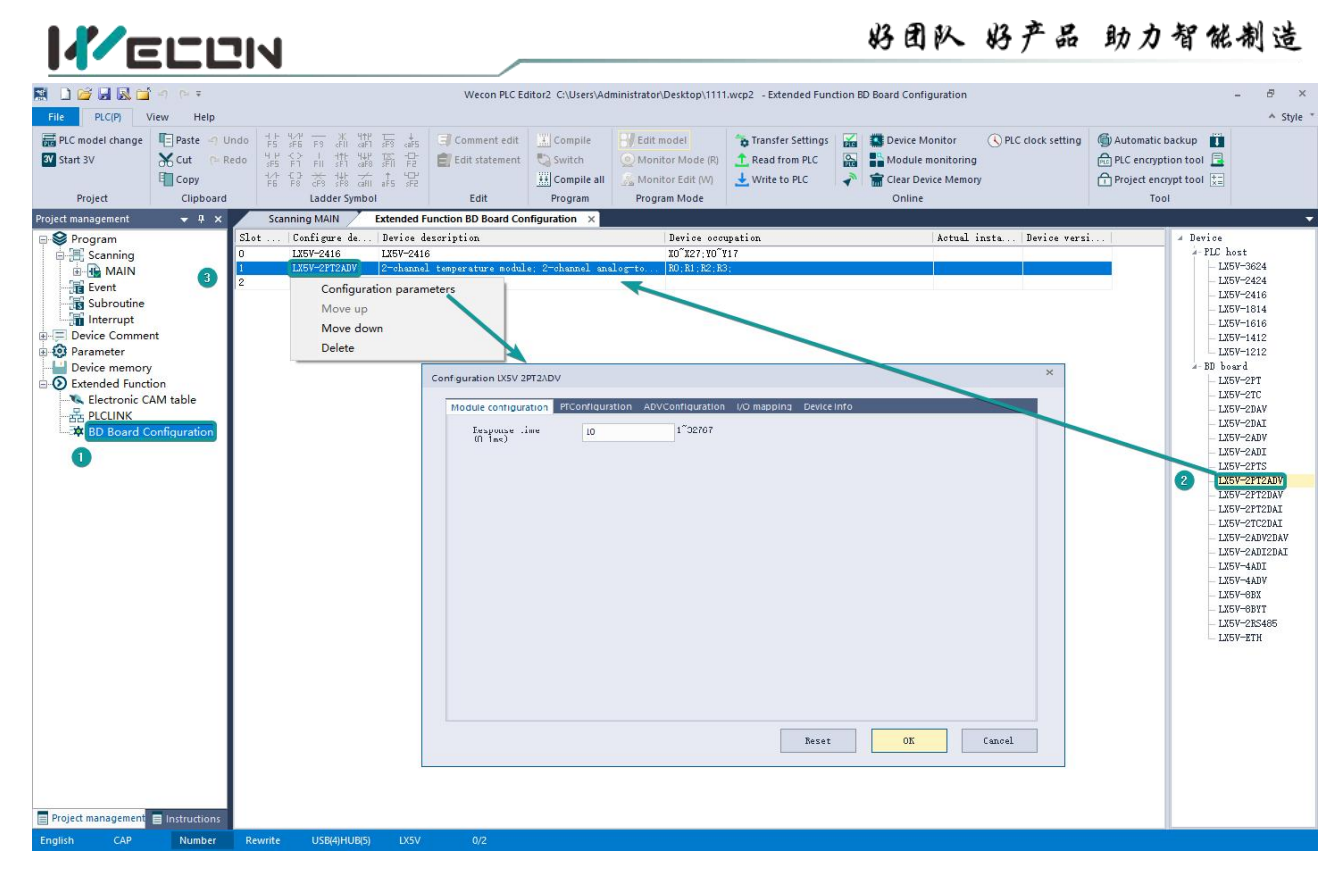

Note: This function is only supported in the following versions of host computer, slave computer and BD module:

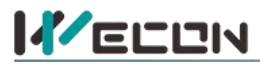

(1) Supported host computer software versions: Wecon PLC Editor2 2.1.204 and above, as shown in the following figure:

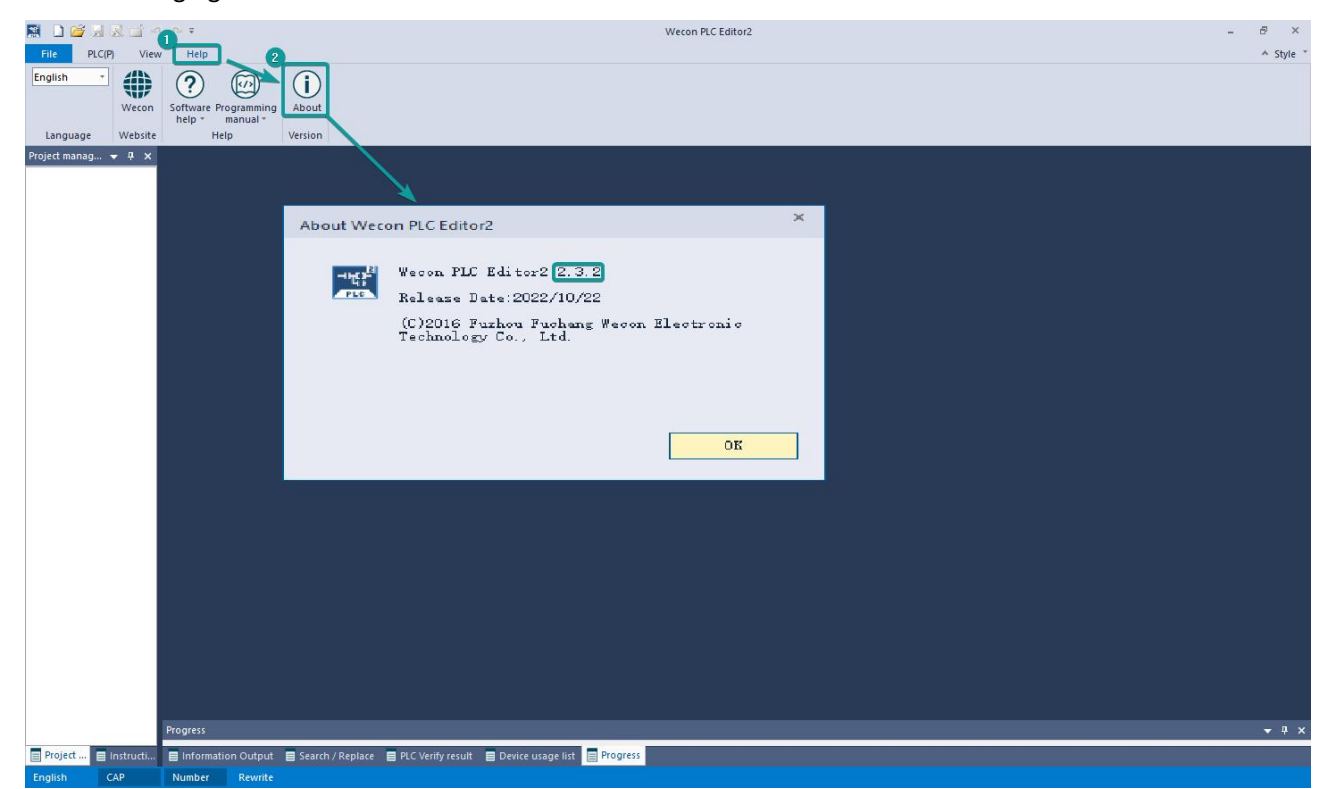

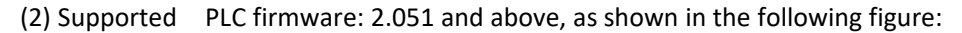

| 📓 🗋 🚰 🗟 😹       | 📺 🔄 (> Ŧ                             |                                  |                         |              | Wecon PLC E                                        | ditor2            |                                                              |                     |                       | - 8 ×            |
|-----------------|--------------------------------------|----------------------------------|-------------------------|--------------|----------------------------------------------------|-------------------|--------------------------------------------------------------|---------------------|-----------------------|------------------|
| File PLC(P)     | View Help                            |                                  |                         |              | 0                                                  |                   |                                                              |                     |                       | ≜ Style *        |
| PLC model chang | ge Paste - Undo<br>Cut Paste<br>Copy |                                  | Comment edit            | Compile      | Edit model<br>Monitor Mode (R)<br>Monitor Edit (M) | Transfer Settings | Device Monitor     Module monitoring     Clear Device Memory | C PLC clock setting | Automatic backup      |                  |
| Project         | Clipboard                            | Ladder Symbol                    | Edit                    | Program      | Program Mode                                       |                   | Online                                                       |                     | Tool                  |                  |
| Project manag   | Communication settin                 | gs                               |                         |              |                                                    | ×                 |                                                              |                     |                       |                  |
|                 | OUSB Connection                      | n(Best to use well-shielde       | d cable)                |              |                                                    |                   |                                                              |                     |                       | ×                |
|                 |                                      |                                  |                         |              |                                                    | Device Info       |                                                              |                     |                       |                  |
|                 | USB por                              | t No device detected.            |                         |              | Communication test                                 |                   |                                                              |                     |                       | -i .             |
|                 |                                      |                                  |                         |              | N //                                               | Parameter         |                                                              | Value               |                       |                  |
|                 | O Ethernot com                       | action                           |                         |              |                                                    | # Device w        | ersion information                                           | 10.                 |                       | <b></b>          |
|                 | O Ethernet oon                       | ection                           |                         |              | OK                                                 | PLC model         |                                                              | LX5V-2416MI         |                       |                  |
|                 |                                      |                                  |                         |              | - Ch                                               | Software          | version number                                               | V2.061              |                       |                  |
|                 | MIC selection                        | Realtek PCIe GbE Family Con      | troller                 | - 0          | ,                                                  | Hardware          | version number                                               | ¥1.000              |                       |                  |
|                 |                                      |                                  |                         |              | 1                                                  | Product U         | nique ID                                                     | 7CA29C6BB7F         | 02278730DE9C8C3BDC24D |                  |
|                 |                                      |                                  |                         | 533          | Device Info                                        | Productio         | n time                                                       | 2020.09.09          | 20:22:08              |                  |
|                 | IP address                           |                                  | Devices se              | arch         |                                                    | - BD beard        | configuration in                                             | formation           |                       |                  |
|                 |                                      |                                  |                         |              |                                                    | BD1 actua         | 1 installation type                                          | LX59-ZDAV           |                       |                  |
|                 |                                      |                                  |                         |              | 0                                                  | BDI versi         | 011                                                          | 1013                |                       |                  |
|                 | Serial connect                       | tion                             |                         |              | Close                                              | DDZ actua         | i installation type                                          | LA59-2AD9           |                       |                  |
|                 |                                      |                                  |                         |              |                                                    | DUZ Versi         | on                                                           | 1015                |                       |                  |
|                 |                                      |                                  |                         |              |                                                    | 4 Jardware        | parameter infor                                              | 100                 |                       |                  |
|                 | COM port                             | t COM1-通信提口                      |                         | ÷            |                                                    | Jardware<br>ul    | configuration table                                          | 100                 |                       |                  |
|                 |                                      |                                  |                         |              |                                                    | Har dwar e        | tersion number                                               | 5000                |                       |                  |
|                 | Baud Rate                            | e 115200                         |                         | ÷            |                                                    | Tanut noi         | type<br>str                                                  | 24                  |                       |                  |
|                 |                                      |                                  |                         |              |                                                    | Dutout no         | inte                                                         | 16                  |                       |                  |
|                 | 🗌 Detailed                           | settings                         |                         |              |                                                    | Number of         | high-moded output :                                          | 10                  |                       |                  |
|                 |                                      |                                  |                         |              |                                                    | Reverse i         | mut                                                          | 16                  |                       |                  |
|                 |                                      |                                  |                         |              |                                                    | Mask              |                                                              | 0                   |                       |                  |
|                 |                                      |                                  |                         |              |                                                    | Other hig         | h-speed pulse maximu                                         | 1                   |                       | -                |
|                 |                                      |                                  |                         |              |                                                    |                   |                                                              |                     |                       |                  |
|                 |                                      |                                  |                         |              |                                                    |                   |                                                              |                     | 确定                    |                  |
|                 |                                      |                                  |                         |              |                                                    |                   |                                                              |                     |                       |                  |
|                 | Progress                             |                                  |                         |              |                                                    |                   |                                                              |                     |                       | <del>v</del> ₽ × |
| Project 📑 Instr | ructi 📄 Information Ou               | .tput 🛛 🗧 Search / Replace 🔤 PLC | Verify result 🛛 📃 Devic | e usage list | Progress                                           |                   |                                                              |                     |                       |                  |
| English CAP     | Number Re                            | write                            |                         |              |                                                    |                   |                                                              |                     |                       |                  |

(3) Supported BD module version number: 1013 and above, as shown in the following figure:

| Slot | Configure de | Device description                                | Device occupation | Actual insta | Device versi |
|------|--------------|---------------------------------------------------|-------------------|--------------|--------------|
| 0    | LX5V-2416    | LX5V-2416                                         | X0~X27;Y0~Y17     | LX5V-2416MT  | V2.061       |
| 1    | LX5V-2PT2ADV | 2-channel temperature module; 2-channel analog-to | R0; R1; R2; R3;   | LX5V-2PT2ADV | 1013         |
| 2    |              |                                                   |                   |              |              |

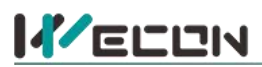

#### The parameter configuration interface is as below:

1、 Module setting: Set response time (The response time is the interval time between PLC acquisition of BD module data. Range: 0.1ms to 3276.7ms).

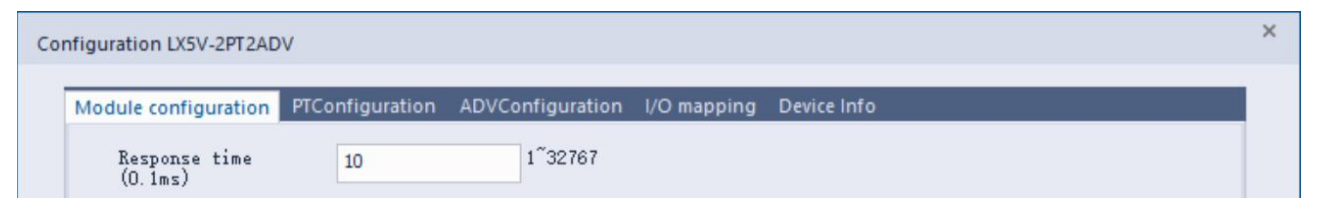

2、 PT configuration:

| hannel-1                            |               |                  | Channel       | -2                       |             |                |     |
|-------------------------------------|---------------|------------------|---------------|--------------------------|-------------|----------------|-----|
| 🗹 Enable channel                    |               |                  | 🗹 Enab        | le channel               |             |                |     |
| Sensor type                         | PT 100        |                  | Sensor        | type                     | PT100       |                | Ŧ   |
| Filtering intensity                 | 4             | *                | Filter        | ing intensity            | 4           |                | *   |
| 🗌 Enable overrun det                | rection       |                  | 🗌 Enab        | le overrun de            | tection     |                |     |
| Upper temperature                   | 6100          | -1100~6100       | Upper         | temperature              | 6100        | -1100~6100     |     |
| limit (0.1°C)<br>Lower temperature  | -1100         | -1100~6100       | Limit         | (U.1°C)<br>temperature   | -1100       | -1100~6100     |     |
| limit (U.1°C)<br>Enable temperature | a calibration | 1                | Limit<br>Enab | (U.1°C)<br>le temperatur | e calibrati | on             |     |
| Temperature gain                    | 1.000000      | -10000.0~10000.0 | Temper        | ature gain               | 1.000000    | -10000.0~10000 | . 0 |
| Temperature offset                  | 0.000000      | -10000.0~10000.0 | Temper        | ature offset             | 0.000000    |                | . 0 |
|                                     |               |                  |               |                          |             |                |     |

- ① Check enable channel to set whether to enable the current BD module channel.
- ② Sensor type: PT100 by default.
- ③ Setting the filtering intensity can reduce the jitter of BD channel value. The default configuration of filter intensity is 4. Level 0 is the lowest and level 9 is the highest. The filter intensity can be adjusted according to actual use.
- (4) Check enable overrun detection to judge that when the upper and lower limits of temperature exceed the current setting temperature, the host computer will prompt an error.
- (5) Check enable calibration, you could calculate the gain offset according to the following formula to convert the corresponding channel value:
  - Channel value = actual temperature value × gain value + offset value

When the channel value deviates from the actual temperature value, the channel can be calibrated by setting the gain offset, for example:

- The input temperature of control channel is 0°C, the value of acquisition channel is 30 (unit: 0.1°C), and the actual channel value should be 0 (unit: 0.1°C).
- The input temperature of control channel is 500  $^{\circ}$ C, the value of acquisition channel is 5200 (unit: 0.1  $^{\circ}$ C), and the actual channel value should be 5000 (unit: 0.1  $^{\circ}$ C).

8

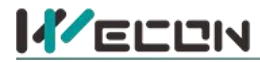

Suppose the gain is a, and the offset is b, then  $\begin{cases} 0 = 30*a+b \\ 5000 = 5200*a+b \\ , \end{cases}$ 

$$\begin{cases} a = 0.967118 \\ b = -29.0135 \end{cases}$$

Solve and get  $\begin{bmatrix} b = -29.0135 \end{bmatrix}$  The calibration can be completed by setting the corresponding gain

offset to the current channel.

Note: Using gain and offset calibration can only reduce the linear error. Since the PT100 resistance and temperature curve are nonlinear, there is still a certain error in partial temperature after the calibration is successful.

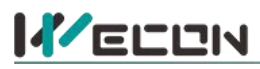

3、 ADV configuration:

| hannel-3           |             |                 |   | -Channel-4          |           |                  |   |
|--------------------|-------------|-----------------|---|---------------------|-----------|------------------|---|
| ZEnable channel    |             |                 |   | 🗹 Enable channel    |           |                  |   |
| Conversion mode    | -10V~10V(-3 | 2000~2000)      | * | Conversion mode     | -10V~10V( | -2000~2000)      | Ŧ |
| iltering intensity | 4           |                 | • | Filtering intensity | 4         |                  | + |
| Enable calibration |             |                 |   | Enable calibration  |           |                  |   |
| ain                | 1.000000    | -10000.0~10000. | 0 | Gain                | 1.000000  | -10000.0~10000.0 |   |
| ffset              | 0.000000    | -10000.0~10000. | 0 | offset              | 0.000000  | -10000.0~10000.0 |   |
|                    |             |                 |   |                     |           |                  |   |
|                    |             |                 |   |                     |           |                  |   |

- ① Check enable channel to set whether to enable the current BD module channel.
- (2) The conversion mode is set to ADV conversion mode by default. The measurement range is -10V to 10V (-2000 to 2000).
- ③ Setting the filtering intensity can reduce the jitter of BD channel value. The default configuration of filter intensity is 4. Level 0 is the lowest and level 9 is the highest. The filter intensity can be adjusted according to actual use.
- (4) Check enable calibration, you could calculate the gain offset according to the following formula to convert the corresponding channel value:

Channel value = digital value \* gain value + offset value

- (5) When the channel value deviates, you could also set the gain offset to calibrate the channel. For example:
  - When the channel input analog is 10V, the digital quantity of BD module acquisition channel value is 1970, and the actual digital value should be 2000.
  - When the channel input analog quantity is 0V, the digital quantity of BD module acquisition channel value is 30, and the actual digital value should be 0.

 $\begin{cases} 2000 = 1970 * a + b \\ 0 = 30 * a + b \end{cases}$ 

Suppose the gain is a, and the offset is b, then  $\int 0 = 30 * a + b$ 

$$\begin{cases} a = 1.030928 \\ b = -30.92784 \end{cases}$$

Solve and get  $\lfloor b = -30.92784$  The calibration can be completed by setting the corresponding gain offset to the current channel.

重视客户体验 帮助客户成功

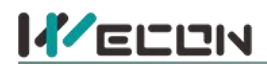

4. Set I/O mapping. The channels are mapped to R device according to the current number of BD module channels by default. As shown in the following figure, BD module CH1 to CH4 is mapped to device R0 to R3.

| Module configuration PTConfiguration ADVConfig | guration I/O mapping Device Info |  |
|------------------------------------------------|----------------------------------|--|
| Channel mapping element                        | Channel                          |  |
| 4                                              |                                  |  |
| — R0                                           | CH1                              |  |
| — R1                                           | CH2                              |  |
| — R2                                           | СНЗ                              |  |
| — R3                                           | CH4                              |  |

5 After the above configuration is completed, check the program, download the configuration to PLC, and STOP $\rightarrow$ RUN configuration takes effect.

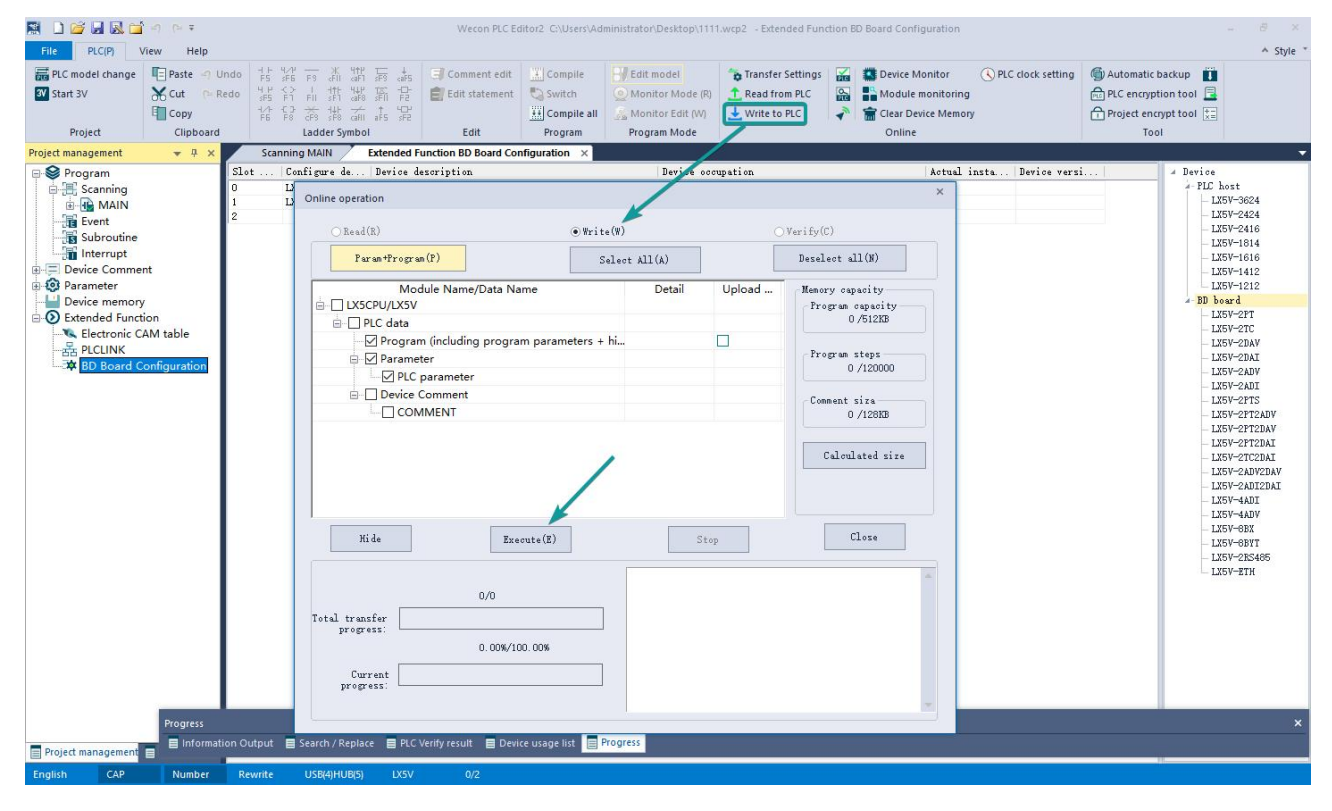

# 6.2 Ladder Diagram

1. Programming example that does not use the host computer software "BD module configuration" function. For device allocation, please refer to "<u>5 PLC device description</u>".

| Open bd board 4 channels          |                                                                                                    |                              |                                |                                            |
|-----------------------------------|----------------------------------------------------------------------------------------------------|------------------------------|--------------------------------|--------------------------------------------|
| 0 SM102<br>The firs               |                                                                                                    | {rst                         | SM2010<br>BD1 the f            | Open CH1 thermal resistance input          |
|                                   |                                                                                                    | {rst                         | SM2011 BD1 the s               | Open CH2 thermal resistance input          |
|                                   |                                                                                                    | {RST                         | SM2012<br>BD1 the t            | Turn on the CH3 voltage input channel      |
|                                   |                                                                                                    | -{rst                        | SM2013<br>BD1 the f            | Turn on the CH4 voltage input channel      |
| /* * Channel values are mapped */ | to DO~D3                                                                                                    |                              |                                | I                                          |
| 10 SM100<br>Always 0<br>N afte.   |                                                                                                    | SD2010<br>BD1 the            | DO<br>f                        | Write the temperature value of CH1 to      |
|                                   |                                                                                                    | SD2011<br>BD1 the            | D1<br>5                        | Write the temperature value of CH2 to      |
|                                   |                                                                                                    | SD2012<br>BD1 the<br>hird wa | D2<br>e t<br>a                 | Write the digital value of CH3 to register |
|                                   |                                                                                                    | SD2013<br>BD1 the            | D3<br>s f<br>v                 | Write the digital value of CH4 to register |
| 2.Programming ex                  | ample using "BD module configuration and the second second s | tion" f                      | unctio                         | n of host computer software:               |
| BD board channel values are mag   | ued to RO <sup>®</sup> R3 via I/O                                                                                                    |                              |                                |                                            |
| 40 SM100<br>Always 0<br>N afte.   |                                                                                                    | DO                           | RO<br>The first<br>channel     | Map CH1 into R0 device                     |
|                                   |                                                                                                    | D1                           | R1 ]<br>The secon<br>d channel | Map CH2 into R1 device                     |
|                                   |                                                                                                    | D2                           | R2 ]<br>The third<br>channel   | Map CH3 into R2 device                     |
|                                   |                                                                                                    | D3                           | R3<br>The fourt<br>h channel   | Map CH4 into R3 device                     |

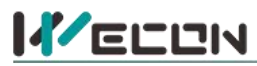

## 6.3 BD monitoring interface and buffer memory

Open the module monitoring interface, select BD module module, select LX5V-2PT2ADV from the list of BD modules on the right to monitor it online, and check the current BD module communication status and error information in time.

| ddress | Value<br>1 | Data type<br>Byte [unsigned] | Display format | Description<br>Channel 1 channel enable, 0: Channel off: 1: Channel on | ^ | Module info. | Solution Info. |
|--------|------------|------------------------------|----------------|------------------------------------------------------------------------|---|--------------|----------------|
| 0x2001 | 0          | Byte [unsigned]              | Decimal        | Channel 1 sensor type, 0: PT100                                        |   | LX5V-2PT2ADV |                |
| 0x2002 | 4          | Byte [unsigned]              | Decimal        | Channel 1 filter intensity                                             |   |              |                |
| )x2080 | 32767      | Word [Signed]                | Decimal        | Channel 1 channel value unit: 0.1°C                                    |   |              |                |
| 0x2082 | 2          | Word [Unsigne                | Decimal        | Channel 1 status information, 0: Channel off: 1: Channel on: 2:        |   |              |                |
| x2084  | 1          | Word [Unsigne                | Decimal        | Channel 1 error code. 0: No error: 1: Channel value is out of r        |   |              |                |
| x2100  | 1          | Byte [unsigned]              | Decimal        | Channel 2 channel enable, 0: Channel off: 1: Channel on                |   |              |                |
| x2101  | 0          | Byte [unsigned]              | Decimal        | Channel 2 sensor type, 0: PT100                                        |   |              |                |
| x2102  | 4          | Byte [unsigned]              | Decimal        | Channel 2 filter intensity                                             |   |              |                |
| 0x2180 | 32767      | Word [Signed]                | Decimal        | Channel 2 channel value, unit: 0.1℃                                    |   |              |                |
| x2182  | 2          | Word [Unsigne                | Decimal        | Channel 2 status information. 0: Channel off: 1: Channel on: 2:        |   |              |                |
| 0x2184 | 1          | Word [Unsigne                | Decimal        | Channel 2 error code. 0: No error; 1: Channel value is out of r        |   |              |                |
| x2200  | 1          | Byte [unsigned]              | Decimal        | Channel 3 Channel enable. 0: Channel off; 1: Channel on                |   |              |                |
| x2201  | 0          | Byte [unsigned]              | Decimal        | Channel 3 channel mode selection, 0: Voltage mode (-10V ~10            |   |              |                |
| x2202  | (4)        | Byte [unsigned]              | Decimal        | Channel 3 filter Intensity                                             |   |              |                |
| x2280  | -1         | Word [Signed]                | Decimal        | Channel 3 channel value                                                |   |              |                |
| x2282  | 1          | Word [Unsigne                | Decimal        | Channel 3 status information. 0: Channel off; 1: Channel on, 2:        |   |              |                |
| x2284  | 0          | Word [Unsigne                | Decimal        | Channel 3 error code, 0: No error, 1: Channel value is out of r        |   |              |                |
| x2300  | 1          | Byte [unsigned]              | Decimal        | Channel 4 channel enable. 0: Channel off; 1: Channel on                |   |              |                |
| x2301  | 0          | Byte [unsigned]              | Decimal        | Channel 4 channel mode selection, 0: Voltage mode (-10V ~10            |   |              |                |
| x2302  | 4          | Byte [unsigned]              | Decimal        | Channel 4 filter intensity                                             |   |              |                |
| 0x2380 | -1         | Word [Signed]                | Decimal        | Channel 4 channel value                                                |   |              |                |
| 0x2382 | 1          | Word [Unsigne                | Decimal        | Channel 4 status information. 0: Channel off; 1: Channel on, 2:        |   |              |                |
| 0x2384 | 0          | Word [Unsigne                | Decimal        | Channel 4 error code. 0: No error; 1: Channel value is out of r        |   |              |                |
| 0x0200 | 44         | Word [Unsigne                | Decimal        | Current maximum package length                                         |   |              |                |
| x0202  | 0          | Word [Unsigne                | Decimal        | Number of retransmissions                                              | ~ |              |                |
|        |            |                              | - • •          |                                                                        |   |              |                |

write USB(4)HUB(5) LX5V 0/2

| BFM<br>addres<br>s | Power<br>-off<br>hold | Read/<br>write | Memory name                  | Default | Range              | Description                                                               |  |
|--------------------|-----------------------|----------------|------------------------------|---------|--------------------|---------------------------------------------------------------------------|--|
| 0x2000             | ×                     | R/W            | Channel 1 channel<br>enable  | 1       | 0 to 1             | 0: Channel closed 1: Channel open                                         |  |
| 0x2001             | ×                     | R/W            | Channel 1 sensor type        | 0       | 0                  | 0: PT100                                                                  |  |
| 0x2002             | ×                     | R/W            | Channel 1 filter intensity   | 4       | 0 to 9             | 0: Minimum filter strength; 9:<br>Maximum filter strength                 |  |
| 0x2080             | ×                     | R              | Channel 1 channel value      | 32767   | -32768 to<br>32767 | Unit: 0.1 °C                                                              |  |
| 0x2082             | ×                     | R              | Channel 1 status information | 1       | 0 to 2             | 0: Channel closed 1: Channel opened<br>2: Channel value exceeds the range |  |
| 0x2084             | ×                     | R              | Channel 1 error code         | 0       | 0 to 1             | 0: No error; 1: Channel value exceeds the range                           |  |
| 0x2100             | ×                     | R/W            | Channel 2 channel<br>enable  | 1       | 0 to 1             | 0: Channel closed 1: Channel open                                         |  |
| 0x2101             | ×                     | R/W            | Channel 2 sensor type        | 0       | 0                  | 0: PT100                                                                  |  |
| 0x2102             | ×                     | R/W            | Channel 2 filter intensity   | 4       | 0 to 9             | 0: Minimum filter strength; 9:<br>Maximum filter strength                 |  |
| 0x2180             | ×                     | R              | Channel 2 channel value      | 32767   | -32768 to<br>32767 | Unit: 0.1°C                                                               |  |
| 0x2182             | ×                     | R              | Channel 2 status information | 1       | 0 to 2             | 0: Channel closed 1: Channel opened<br>2: Channel value exceeds the range |  |
| 0x2184             | ×                     | R              | Channel 2 error code         | 0       | 0 to 1             | 0: No error; 1: Channel value exceeds the range                           |  |

#### (1) PT buffer memory (BFM): used for BD module status monitoring.

1 ADV buffer memory (BFM): used for BD module status monitoring.

# 重视客户体验 帮助客户成功

# 好团队 好产品 助力智能制造

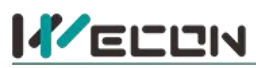

| BFM<br>address | Power<br>off<br>hold | Read-<br>write<br>Functi<br>on | Memory name                         | Default | Range         | Description                                                                  |
|----------------|----------------------|--------------------------------|-------------------------------------|---------|---------------|------------------------------------------------------------------------------|
| 0x2200         | ×                    | R/W                            | Channel 3 channel<br>enable         | 1       | 0 to 1        | 0: Channel closed 1: Channel open                                            |
| 0x2201         | ×                    | R/W                            | Channel 3 channel mode<br>selection | 0       | 0             | 0: Voltage mode (-10V to 10V)                                                |
| 0x2202         | ×                    | R/W                            | Channel 3 filter intensity          | 4       | 0 to 9        | 0: Minimum filter strength; 9:<br>Maximum filter strength                    |
| 0x2280         | ×                    | R                              | Channel 3 channel value             | 0       | -2000 to 2000 |                                                                              |
| 0x2282         | ×                    | R                              | Channel 3 status<br>information     | 0       | 0 to 2        | 0: Channel closed 1: Channel<br>opened<br>2: Channel value exceeds the range |
| 0x2284         | ×                    | R                              | Channel 3 error code                | 0       | 0 to 1        | 0: No error; 1: Channel value exceeds the range                              |
| 0x2300         | ×                    | R/W                            | Channel 4 channel<br>enable         | 1       | 0 to 1        | 0: Channel closed 1: Channel open                                            |
| 0x2301         | ×                    | R/W                            | Channel 4 channel mode selection    | 0       | 0             | 0: Voltage mode (-10V to 10V)                                                |
| 0x2302         | ×                    | R/W                            | Channel 4 filter intensity          | 4       | 0 to 9        | 0: Minimum filter strength; 9:<br>Maximum filter strength                    |
| 0x2380         | ×                    | R                              | Channel 4 channel value             | 0       | -2000 to 2000 |                                                                              |
| 0x2382         | ×                    | R                              | Channel 4 status information        | 0       | 0 to 2        | 0: Channel closed 1: Channel<br>opened<br>2: Channel value exceeds the range |
| 0x2384         | ×                    | R                              | Channel 4 error code                | 0       | 0 to 1        | 0: No error; 1: Channel value exceeds the range                              |

(2) Universal buffer memory (BFM): used to diagnose the communication status of the currently connected BD module.

| BFM<br>address | Power<br>-off<br>hold | Read-<br>write<br>Functi<br>on | Memory name                                    | Default | Range                     | Description                                      |
|----------------|-----------------------|--------------------------------|------------------------------------------------|---------|---------------------------|--------------------------------------------------|
| 0x200          | ×                     | R                              | Current maximum<br>package length              | 0       | 0 to0xFFFF                | The maximum length of the currently sent package |
| 0x202          | ×                     | R                              | Number of retransmissions                      | 0       | 0 to0xFFFF                | Number of retransmissions                        |
| 0x204          | ×                     | R                              | Number of<br>retransmissions of<br>subpackages | 0       | 0 to0xFFFF                | Number of retransmissions of subpackages         |
| 0x206          | ×                     | R                              | Received times of sync<br>frame                | 0       | 0 to0xFFFF                | Received times of sync frame                     |
| 0x208          | ×                     | R                              | Sent times of sync frame                       | 0       | 0 to0xFFFF                | Sent times of sync frame                         |
| 0x20A          | ×                     | R                              | Control the number of transmissions            | 0       | 0 to0xFFFF                | Control the number of transmissions              |
| 0x20C          | ×                     | R                              | Control the number of receptions               | 0       | 0 to0xFFFF                | Control the number of receptions                 |
| 0x20E          | ×                     | R                              | Number of subscriptions sent                   | 0       | 0 to0xFFFF                | Number of subscriptions sent                     |
| 0x210          | ×                     | R                              | Number of subscriptions received               | 0       | 0 to0xFFFF                | Number of subscriptions received                 |
| 0x212          | v                     | R/W                            | Latest error code                              | 0       | Only 0 can be<br>written. | Protocol internal error code, write 0 to clear   |
| 0x214          | ×                     | R                              | Number of bytes sent                           | 0       | 0 to<br>0xFFFFFFF         | Number of bytes sent                             |
| 0x218          | ×                     | R                              | Number of valid bytes sent                     | 0       | 0 to<br>0xFFFFFFFF        | Number of valid bytes sent                       |
| 0x21C          | ×                     | R                              | Number of bytes<br>received                    | 0       | 0 to<br>0xFFFFFFF         | Number of bytes received                         |
| 0x220          | ×                     | R                              | Number of valid bytes                          | 0       | 0 to                      | Number of valid bytes received                   |

14

http://www.we-con.com.cn/

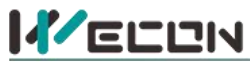

# 好团队 好产品 助力智能制造

|       |   |   | received                    |   | OxFFFFFFF         |                                                             |
|-------|---|---|-----------------------------|---|-------------------|-------------------------------------------------------------|
| 0x224 | × | R | Communication time (unit s) | 0 | 0 to<br>0xFFFFFFF | Normal communication time since the BD module is powered on |